# ēlo

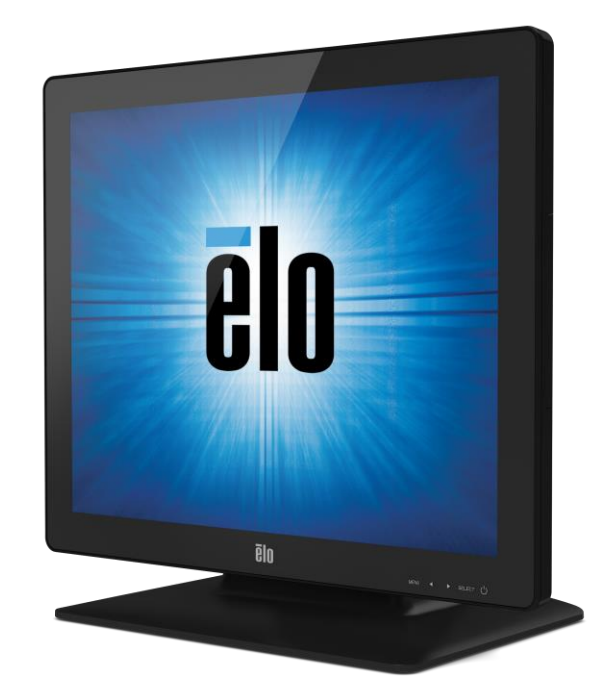

ユーザーマニュアル

# Elo Touch Solutions 1523L / 1723L タッチモニター

SW601956 改訂 C版

#### Copyright © 2015 Elo Touch Solutions, Inc. 無断複写・転載を禁じます。

事前にElo Touch Solutions, Inc.社の許可書を取得しないで、本書のいかなる部分を電子、磁気、光学、化学、手動などで複製、送信、転写、情報検索システムに記録、あるいはいかなる言語あるいはコンピューター言語などへの翻訳などいかなる形態あるいはいかなる方法でも禁止されています(但し、必ずしもこれらに限定されません)。

#### 責任放棄声明

この文書に記載された情報は、予告なしに変更されることがあります。Elo Touch Solutions, Inc. 及びその関連会社( まとめて、「Elo」と呼ぶ)では本書の内容に関して明言あるいは保証、特に、特定目的の暗黙の商品性あるいは適切性 の保証はしません。TE は時折本書記載内容を改訂あるいは変更する権利を有しており、その際、TE はそのような改 定あるいは変更に関する通知をする責任はありません。

#### 登録商標承認

Elo (ロゴ)、Elo Touch Solutions、IntelliTouch、iTouchはEloおよびその関連会社の商標です。WindowsはMicrosoft Corporationの商標です。

# もくじ

| 第1章 | _ | はじめに    | 4  |
|-----|---|---------|----|
| 第2章 | _ | インストール  | 5  |
| 第3章 | - | 取り付け    | 10 |
| 第4章 | _ | 操作      | 13 |
| 第5章 | - | 技術サポート  | 19 |
| 第6章 | _ | 安全 & 保守 | 21 |
| 第7章 | _ | 規制情報    | 23 |
| 第8章 | _ | 保証情報    | 27 |

#### 製品の詳細

お買い上げいただいたタッチモニターはElo Touch Solutionsのタッチ技術の最新開発と表示設計の 信頼できる性能を実現します。このような機能を組み合わせることによってユーザーとタッチモニ ター間で情報が自然に流れるようになります。

このタッチモニターは16.2Mカラー、カラーアクティブマトリックス薄膜トランジスタ(TFT)液 晶ディスプレー(LCD)パネルを組み入れ、高品質ディスプレー性能を提供しています。LEDバッ クライトは電力消費を大幅に節減し、水銀を取り除きます(CCFLバックライトパネルと比較)。本 LCDモニターの性能を強化する機能として、プラグ&プレイの互換性、OSD(オンスクリーンディ スプレイ)制御、および磁気ストライプリーダー(MSR)やウェブカム、RFID(無線周波数認識 )モジュールなどの光学周辺機器系があります。

#### 注意事項

装置をより長く使用してユーザーの安全性に関する危険を防止するため、本取扱説明書の全ての警告、注意、保守手順を遵守してください。詳細情報ついては、安全 & 保守の章を参照してください。

本説明書には装置の適切なセットアップと保守に関する大切な情報が記載されていますので、特に 、インストール、取り付け、操作の章を注意してお読みになられてから、タッチモニターをセット アップして電源を入れてください。

第2章:インストール

## タッチモニターの開梱

箱を開けて、以下の品目があるか確認してください。

- タッチモニター、保護シート付き
- ユーザーマニュアルCD
- 規制情報のパンフレット(日本語)
- クイックインストールガイド
- VGAケーブル
- DVI ケーブル
- USB ケーブル
- オーディオケーブル
- AC-DC 電力ケーブル
- 北米用電力ケーブル
- 欧州用電力ケーブル

タッチモニターのスタンドは低姿勢「ホステス」位置と高姿勢「縦型」位置のふたつの位置に変え ることができます。

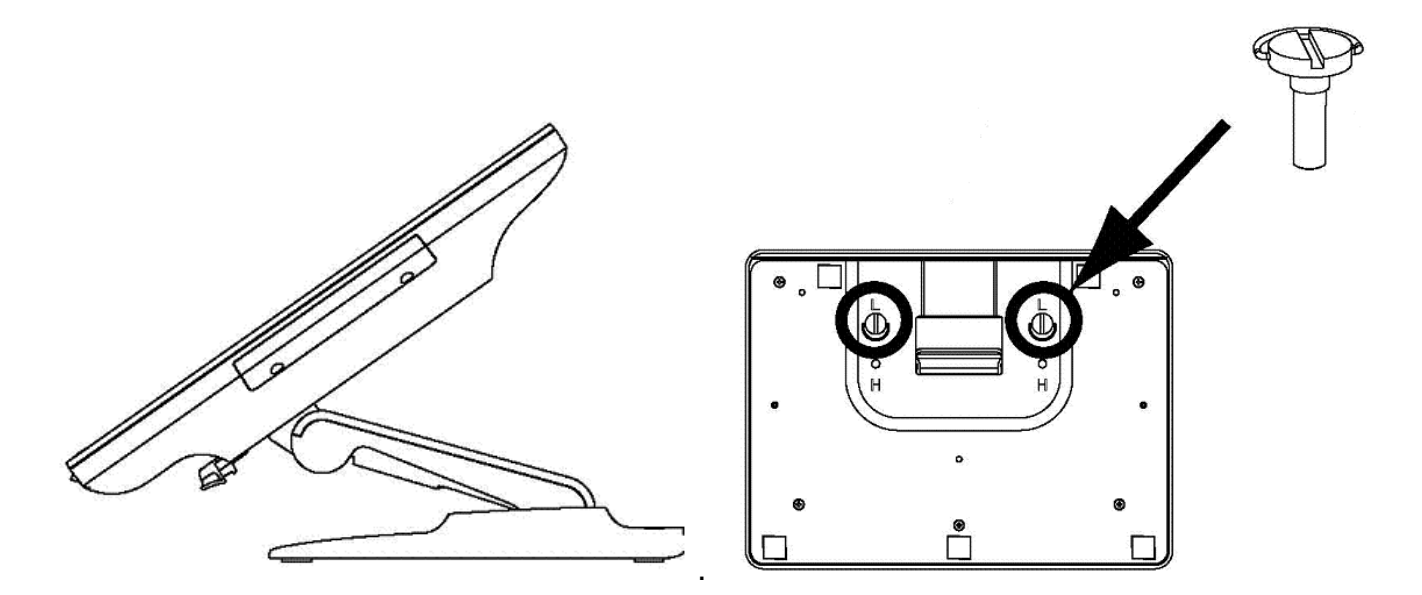

低姿勢「ホステス」位置

スタンドを高姿勢「縦型」位置に変えるには、蝶ねじをベースの底部の「H」ねじ孔にしっかりと 留めます。

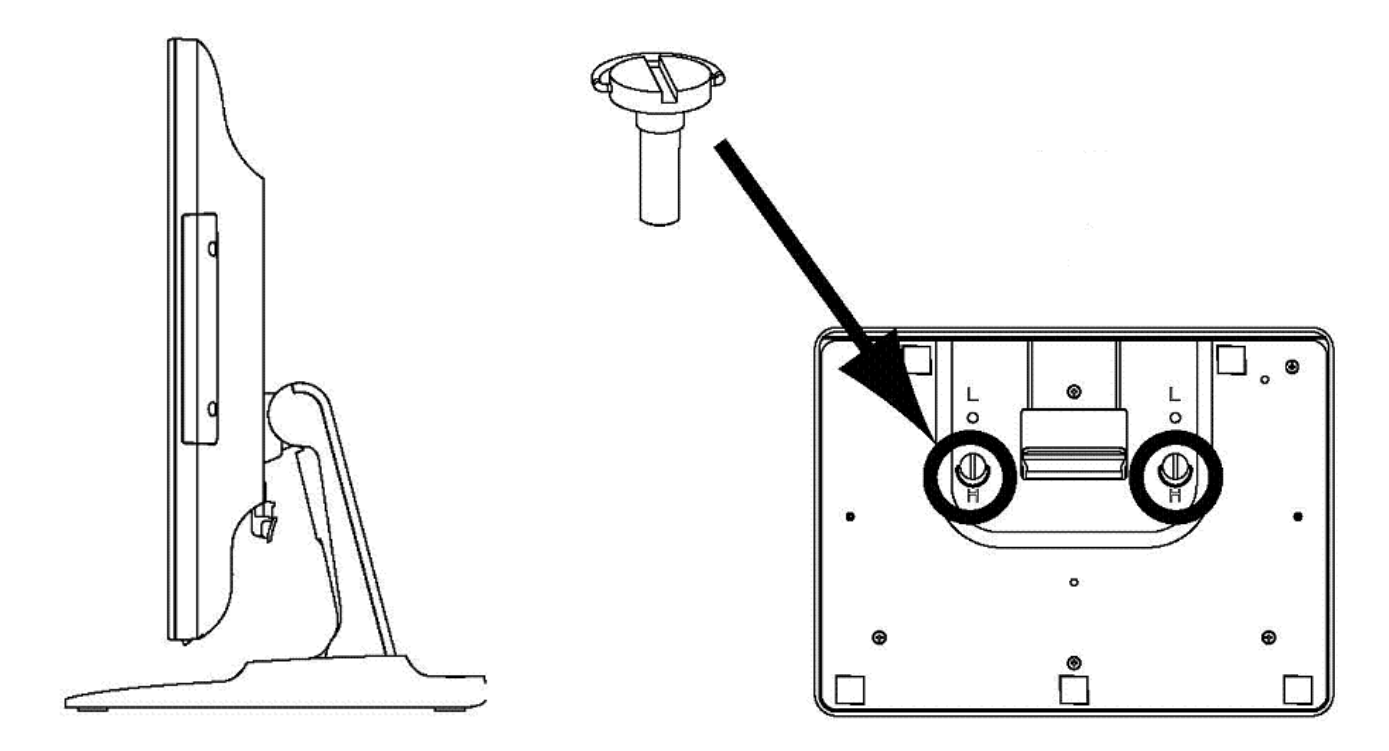

高姿勢「縦型」位置

スタンドを低姿勢「ホステス」位置に変えるには、蝶ねじをベースの底部の「L」ねじ孔にしっかりと留めます。

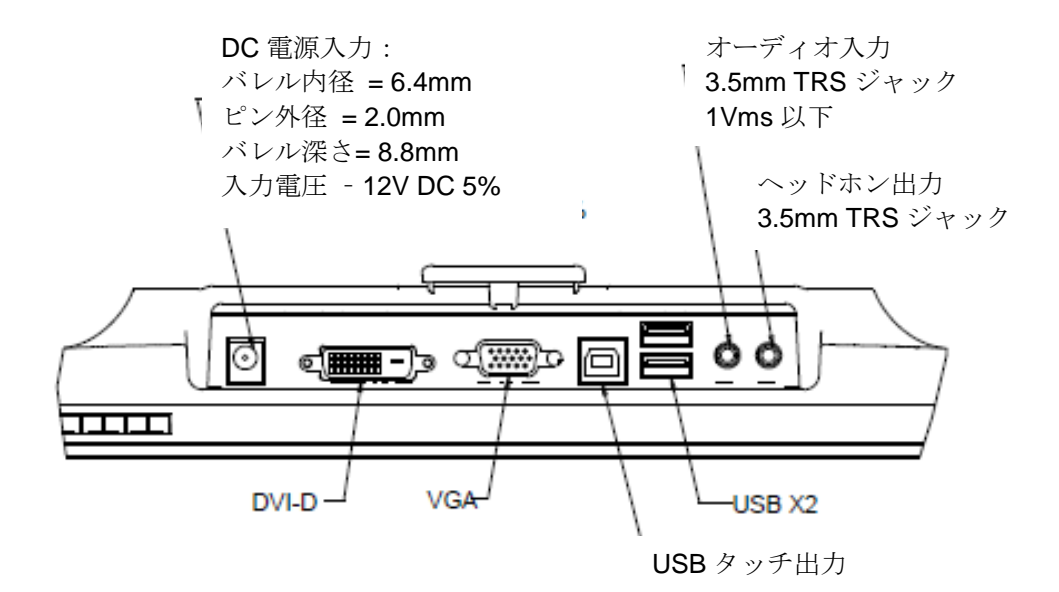

#### タッチモニター接続

1. モニターのDVI、VGA入力コネクタ間のDVI/VGAビデオケーブルをDVI/VGAビデオ源それぞれに 接続してください。ビデオケーブルのねじを締めて、最高の性能を発揮するようにしてください。

2. モニターのUSBケーブルとPCのUSBポート間をUSBタッチケーブルで接続してください。

3. モニターのオーディオ入力ジャックとオーディオ源のオーディオケーブルを接続してください。

4. お住まいの地域にあった電源ケーブルを選択してください。電源アダプターの入力コネクタを AC電源に接続してください。電源アダプターの出力コネクタをモニターの入力電源ジャックに接 続してください。

5. タッチモニターはオフの状態で出荷されますので、電源ボタンをオンにしてください。

#### タッチ技術ソフトウェアドライバのインストール

お持ちのコンピュータとiTouch Plus が作動するにはソフトウェアをインストールしなければなら ない場合があります。投影型静電容量タッチモニターを Windows 7 または 8 オペレーティング システムで使用する場合、Windows HID ドライバを使用しますので、追加ドライバは不要です。

最新のタッチドライバをダウンロードするには

1.www.elotouch.com/Support/Downloads/Driver/DriverDownload/Default.aspx にアクセスします

2. 「Operating System (オペレーティングシステム)」ドロップダウンメニューで、オペレーティン グシステムを選択します。」

3. 「Technologies (技術)」ドロップダウンメニューで技術を選択します。

4.ご利用のタッチモニターに必要なドライバをクリックします。

5. 「Driver License Agreement (ドライバの使用許諾契約)」ページが表示されたら、「Accept (同意 する)」をクリックします。

**6**. あなたのメールアドレスを入力して「**Next Step (**次のステップ**)**」をクリックします。 ドライバ のダウンロードが自動的に開始されます。

7.新規ユーザーの場合は、必要な情報を記入し、「Register (登録)」をクリックします。 ドライバ のダウンロードが自動的に開始されます。

第3章:取り付け

#### **VESA**裏側取り付け

**15**型タッチモニターにはM4ねじ用穴**75x75mm 4**個が付いている取り付けパターンがモニターの裏面にあります。プラスドライバーを使ってスタンドを取り外し、実装インターフェイスにアクセスします。VESA FDMI準拠の順番は次のようにコード化されています:VESA MIS-B、**75、C**。

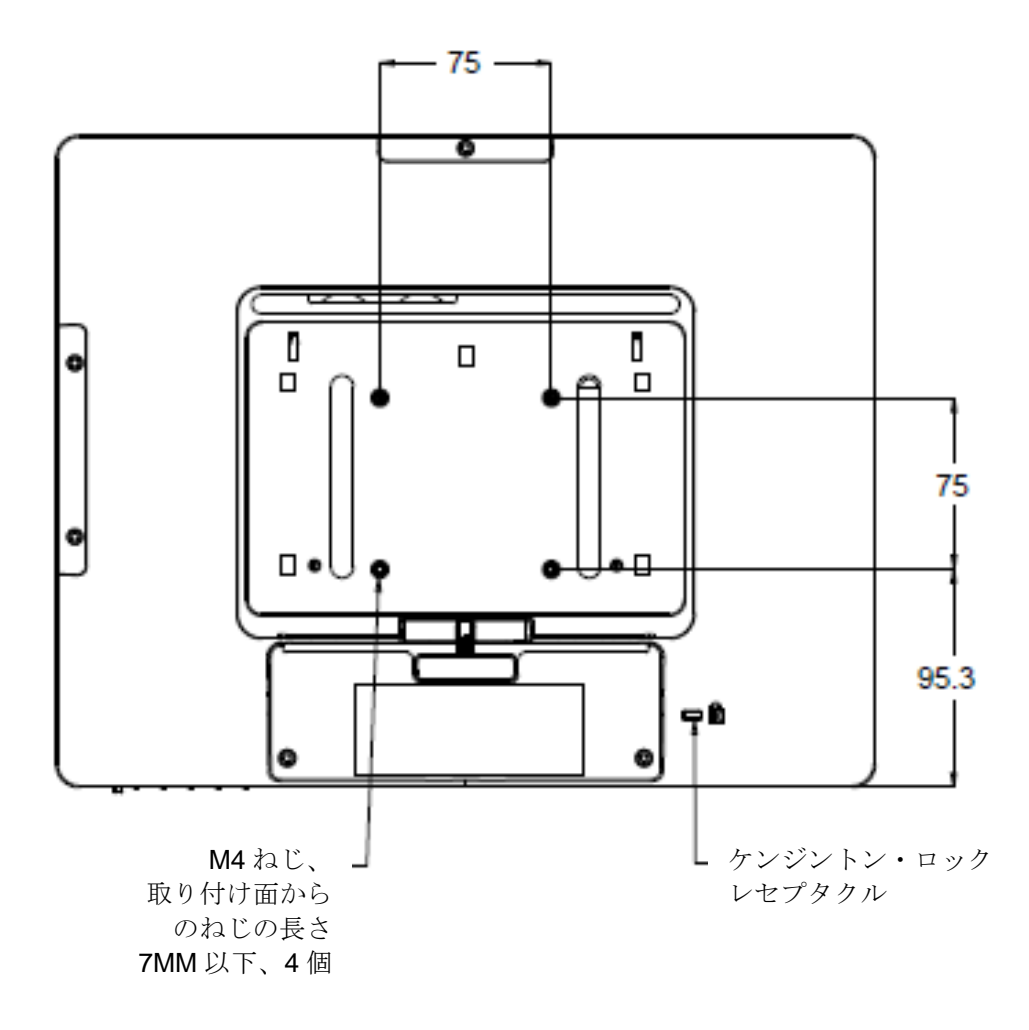

**17**型タッチモニターにはM4ねじ用穴75x75mm 4個が付いている取り付けパターンがモニターの裏面にあります。プラスドライバーを使ってスタンドを取り外し、実装インターフェイスにアクセスします。VESA FDMI準拠の順番は次のようにコード化されています:VESA MIS-B、75、C。

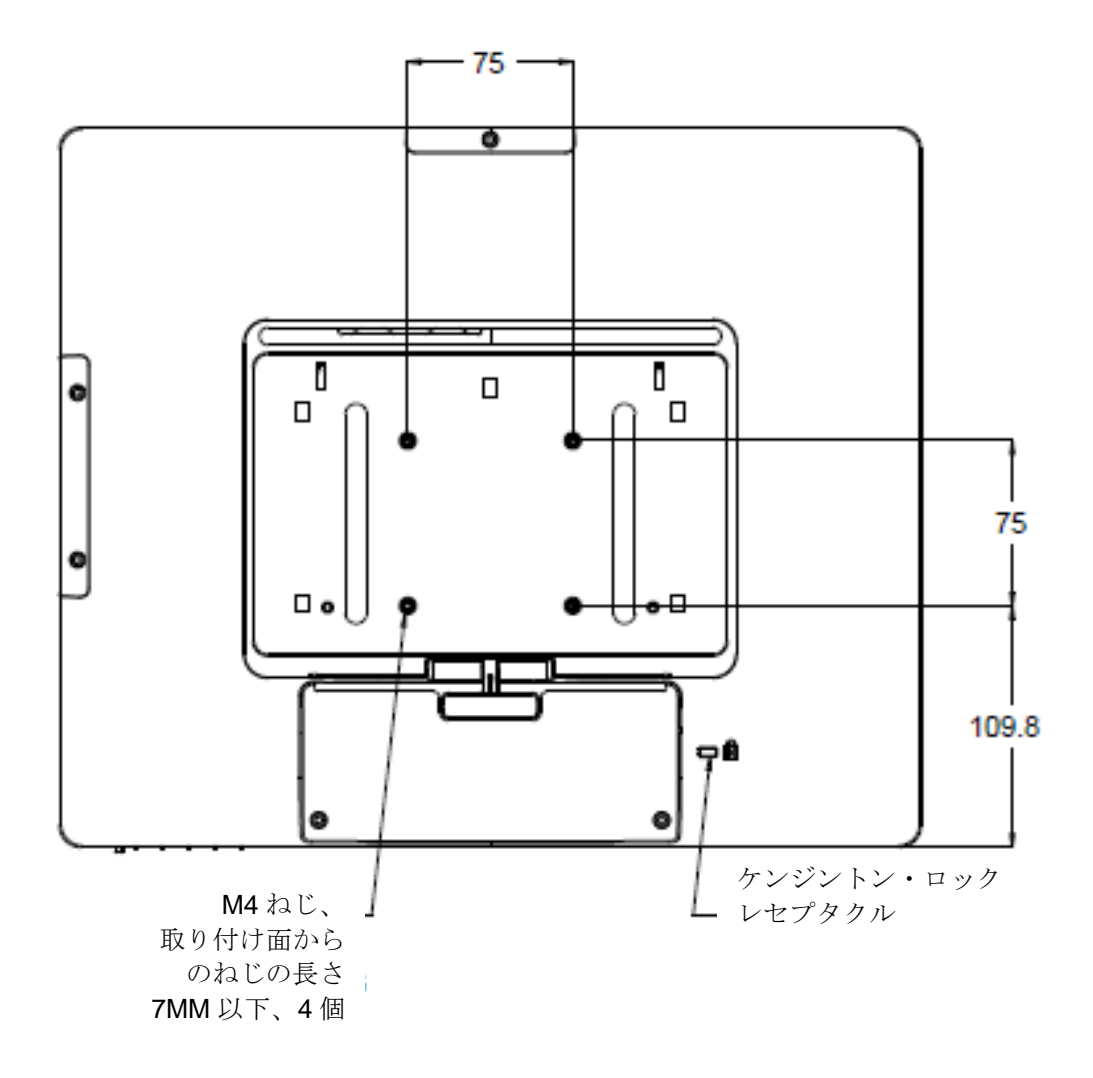

15型タッチモニターの場合、M4ねじ用穴3個が付いている取り付けパターンが取り付けと安定のためにスタンドベースの底面にあります。

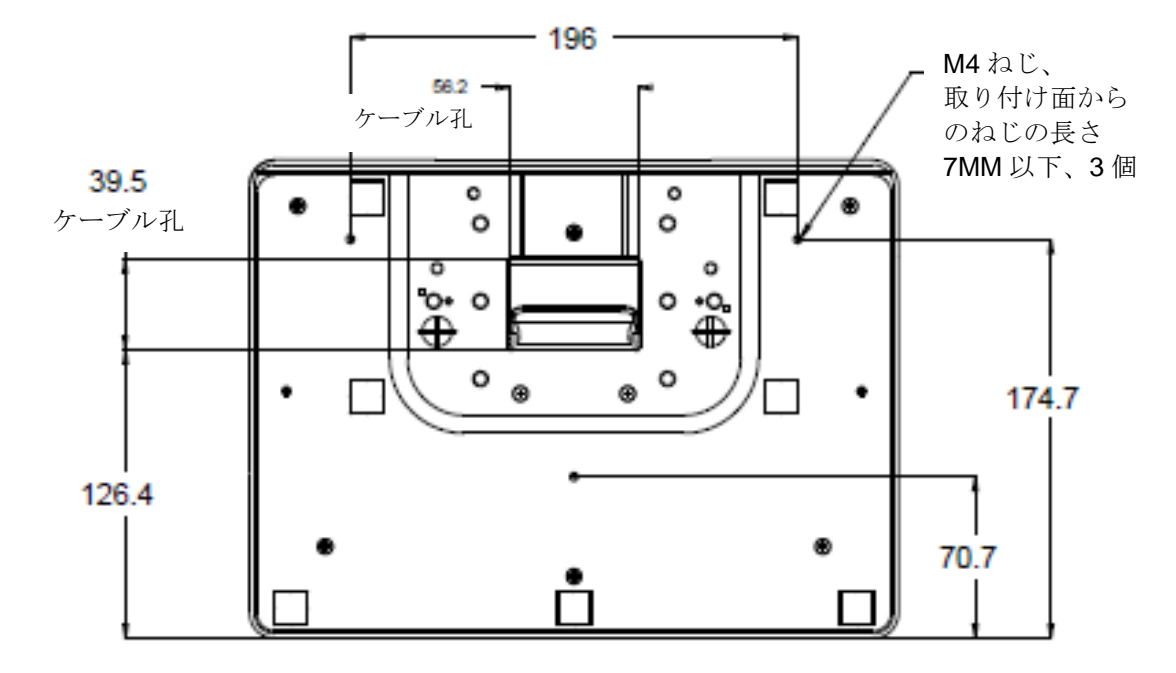

17型モニターの場合、M4ねじ用穴3個が付いている取り付けパターンが取り付けと安定のためにス タンドベースの底面にあります。

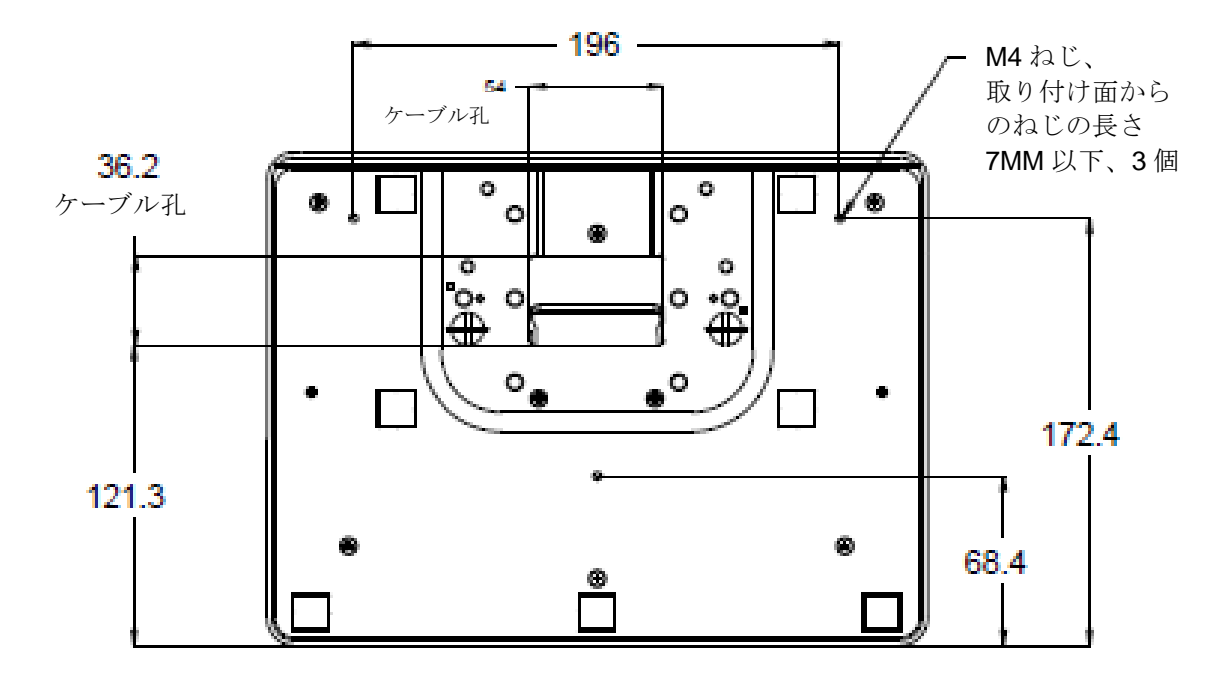

## 第4章:操作

#### 電源

タッチモニターをオン/オフにするには、タッチモニターの電源ボタンを一度押してください。

| TouchMonitor/コンピュータモジュールの<br>ステータス | LED ステータス       |
|------------------------------------|-----------------|
| <b>OFF</b> (オフ)                    | OFF (オフ)        |
| SLEEP (スリープ)                       | PULSING (パルシング) |
| <b>ON</b> (オン)                     | ON (オン)         |

タッチモニター底面の電源表示盤LEDは以下の表に従って機能します。

装置がSLEEP(スリープ)やOFF(オフ)モードのときは電力消費量が低くなります。電力消費の 仕様詳細に関しては、 Eloウェブサイト: http://www.elotouch.com の技術仕様を参照してください 。

スクリーンにタッチすると、接続されたホストPCがSLEEP(スリープ)モードから切り替わりま す(マウスを移動したり、キーボードのキーを押したりしたときと同様に)。

信頼性を改善したり無駄な電源消費量を減らすには、長い間使用しないことが分かっているときに 電源adapter をモニターから外すようにしてください。

#### タッチ

タッチモニターの較正は工場で調整されるので、その必要はありません(入力ビデオがネイティブ 解像度に完全に調整されていなかった場合、タッチ経験を特定のユーザーに合わせて較正しなけれ ばならない場合は除く)。

#### iTouch Plusタッチ技術

Windows 7コンピュータに接続の場合、タッチモニターは2点同時タッチに反応します。Windows XPコンピュータに接続しているときは、タッチモニターはシングルタッチを検知します。

iTouch Plusタッチスクリーンは必要な場合は、Eloドライバコントロールパネルの較正機能を通して表示のビデオ画像に合わせて再較正できます。

iTouch PlusドライバはiTouch Plusタッチ技術を使っていれば複数のモニターのみに対応します。

更なる設定オプションについては、EloConfig デスクトップショートカットをダブルクリックして、Elo タッチスクリーンの設定画面を開きます。

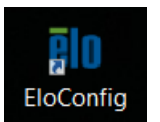

#### 投影型静電容量タッチ技術

Windows 7 または 8 のコンピュータに接続した場合、タッチモニターは、10 件の同時タッチを 報告することができます。Windows XPコンピュータと接続すると、タッチモニターは1回のタッチ に反応します。

Windows HIDドライバを使用するので、この技術が作動するために追加ドライバは必要ありません。

Windows XP 用のタッチドライバをダウンロードする手順については、第 2 章の「Installing the Touch Technology Software Drivers (タッチ技術ソフトウェアドライバのインストール)」のセクションを参照してください。

この技術には較正は必要ありません。

#### ジェスチャーのサポート

IntelliTouch Plus および投影型静電容量タッチ技術によって1回タッチや複数回タッチに対応する 複数のジェスチャーが可能になります。Windows 7が対応するさまざまなチェスチャーについては 、Microsoft のウェブサイト http://msdn.microsoft.com/en-us/library/dd940543 を参照してくださ い。

#### ビデオ

表示のネイティブ解像度はその幅と高さがピクセル数で測定されます。一般的に、最高の性能を発

揮するには、コンピュータの出力解像度と本モニターのネイティブ解像度、15型は1024 x 768、17 型は1280 x 1024に一致したときに本モニターで表示される画像は最高の表示画像で表示されます。

コンピュータの出力解像度がネイティブ解像度でない場合、モニターはそのパネルのネイティブ解 像度に調整します。これは、必要に応じて入力画像をX軸やY軸に伸縮・圧縮して表示のネイティブ 解像度に合わせます。拡大縮小アルゴリズムの必至副産物は、コンピューターのビデオ画像を表示 に合わせてモニターが拡大縮小したときに忠実性を失うことです。この忠実性の喪失は近距離で機 能豊富な画像を閲覧するときに最も如実に現われます(例えば、フォントが小さな文字を含む画像 など)。

お求めのタッチスクリーンはビデオ調整を必要とする可能性はあまりありませんが、アナログVGA ビデオの場合、ビデオグラフィックカードの出力変化に対応するには、ユーザーがOSDを通して調 整してタッチモニターの表示画像の質を最適化する必要があります。これらの調整はタッチモニタ ーに「保存」されます。また、さまざまなビデオモードのタイミングを調整する必要性を減らすた めに、モニターがビデオ業界で最も一般的なビデオタイミングのモードに正しく縮小拡大して表示 されます。本モニターの技術仕様に関しては、http://www.elotouch.com のPreset Video Modes(プ リセットビデオモード)を参照してください。

#### オンスクリーンディスプレイ(OSD)

タッチモニター底部にはOSDボタンが4つあります。これらのボタンでさまざまな表示パラメター を調整します。

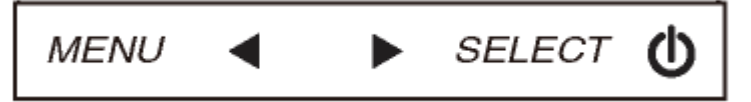

ボタンとその機能は以下の表の通りです。

| ボタン            | OSDが表示されていないときの機能:  | OSDが表示されているときの機能:                |
|----------------|---------------------|----------------------------------|
| Menu<br>(メニュー) | OSDの主要メニューを表示       | 前のOSD メニューに戻る                    |
| •              | OSD 輝度を表示するサブメニュー   | 選択したパラメター値を減らす/前のメニ<br>ュー項目を選択する |
|                | OSD コントラクトを表示するサブメニ | 選択したパラメター値を増やす/次のメニ              |
|                | ユー                  | ュー項目を選択する                        |
|                | 自動調整                | 調整パラメターを選択する /                   |
| (選択)           |                     | サフメニューを選択して人力する                  |

OSDボタンが入力ビデオの上に表示するオンスクリーンのグラフィカル・ユーザー・インターフェ ースを制御しますので、以下の表示パラメターの直感的調整が可能になります。

| パラメター                 | 利用可能調整                                                                                                    |  |  |  |
|-----------------------|----------------------------------------------------------------------------------------------------|--|--|--|
| Brightness            | モニターの輝度を増減する。                                                                                                    |  |  |  |
| (輝度)                  | 初期設定:最大                                                                                                    |  |  |  |
| Contrast              | モニターのコントラストを増減する。                                                                                                    |  |  |  |
| (コントラスト)              | 初期設定:グレイシェードが最高の性能                                                                                                    |  |  |  |
|                       | パネルのピクセルドットクロックの微調整をする。                                                                                               |  |  |  |
|                       | VGA入力ビデオのみに利用可能                                                                                                    |  |  |  |
|                       | パネルのピクセルドットクロック位相の微調整をする。                                                                                             |  |  |  |
| Phase (1业相)           | VGA入力ビデオのみに利用可能                                                                                                    |  |  |  |
| Auto Adjust           | 入力アナログVGAビデオシグナルにシステムクロックを自動的に調整し、水平位置                                                                                |  |  |  |
| Auto Aujust<br>(白動調政) | 、垂直位置、クロック、位相メニュー項目に影響を及ぼす。                                                                                           |  |  |  |
| (日動祠登)                | VGA入力ビデオのみに利用可能                                                                                                    |  |  |  |
| H-position            | 1ピクセルごとに画像を表示部の水平に移動する。                                                                                               |  |  |  |
| □-position<br>(水亚位墨)  | 初期設定:中心                                                                                                    |  |  |  |
| (小平位直)                | VGA入力ビデオのみに利用可能                                                                                                    |  |  |  |
| V-position            | 1ピクセルごとに画像を表示部の垂直に移動する。                                                                                               |  |  |  |
| v-position<br>(垂直位署)  | 初期設定:中心                                                                                                    |  |  |  |
|                       | VGA入力ビデオのみに利用可能                                                                                                    |  |  |  |
|                       | スケーリング方法を実物大とアスペクト比の維持に切り替える。                                                                                         |  |  |  |
|                       | 初期設定:実物大                                                                                                    |  |  |  |
|                       |                                                                                                    |  |  |  |
|                       | 実物大 – 入力ビデオのX寸法とY寸法を(必要に応じて上下して)表示のネイティ                                                                               |  |  |  |
|                       | ブ解像度に縮小拡大する。                                                                                                    |  |  |  |
| Aspect Ratio          | 縦横比に合わせる - 横方向と入力ビデオのアスペクト比が15型の1024 x 768、ある                                                                         |  |  |  |
| (アスペクト比)              | いは17型の1280 x 1024より小さいものと仮定し、入力ビデオのY寸法を(必要に応                                                                          |  |  |  |
|                       | じて上トして)表示のY解像度にスケールし、X寸法をスケールして人力ビデオのア                                                                                |  |  |  |
|                       | スペクト比を維持する(左右のブラックバーで残りの表示部を均等に埋める)。                                                                                  |  |  |  |
|                       |                                                                                                    |  |  |  |
|                       | アメヘクト比を変更する場合はダッナメクリーンの再戦止か必要になる場合かめり                                                                                 |  |  |  |
|                       |                                                                                                    |  |  |  |
| Sharpness             | 衣不画像の鮮明さを調整する。<br>知期記念、鮮明を調査ない                                                                                        |  |  |  |
| (鮮明さ)                 | 忉別設正:鮮明さ調登なし<br>  北マイニュブルカビゴナ配角度のひに利用可能                                                                               |  |  |  |
|                       | <u> デイイノイノ八八にノス畔傢及のみに利用り能</u><br>ま二の毎週度な翌田士で、利田可能の毎週度は0200K、7500K、6500K、5500K、*                                       |  |  |  |
| Color Tomporaturo     | 衣小の芭ْ価度を選択する。利用可能の芭ْ価度は <b>9300K、7300K、0300K、3300K、</b> わ<br>上びューザー空差。ューザー空差のオプションが選択されたた。スケール <b>の</b> かた <b>100</b> |  |  |  |
| Color remperature     | よいエッリール我。エーリール我のオノノヨン加速代されたり、ハリール $0$ から $100$ の個々の $\mathbf{P}/\mathbf{C}/\mathbf{P}$ ゲインを亦正してューザーが毎週度を亦正できる         |  |  |  |
|                       | の個々のNODケインを変更してエーサーが已価度を変更てきる。<br>初期設定・ $P/C/Rゲインのユーザー定義をすべて100に設定する$                                                 |  |  |  |
| OSD Timeout           | の別設定: $NOD / インのニック 定義をすべてNOC (DC)。この調敷に上って最後に押したボタンからOSDが閉じるまでのタッチモーターの法$                                            |  |  |  |
| (OSDタイムアウト            |                                                                                                    |  |  |  |
|                       | 初期設定 · 15 秒                                                                                                    |  |  |  |
|                       | OSD情報を表示する言語を選択する 選択言語・革語 フランス語 イタリア語                                                                                 |  |  |  |
| OSD Language          | ドイツ語、スペイン語、簡体字中国語、繁体字中国語、日本語。                                                                                         |  |  |  |
| (OSD言語)               | 初期設定:英語                                                                                                    |  |  |  |
| Volume (吝骨)           | 内蔵スピーカーとヘッドホン出力の音量を調整する。                                                                                              |  |  |  |

| Muto (沙立)       | 消音と出音の音声出力を切り替える。.                               |  |  |  |
|-----------------|--------------------------------------------------|--|--|--|
|                 | 初期設定:出音                                          |  |  |  |
| Rocall Defaults | 「Recall Defaults(初期設定に戻る)」を選択するとOSD調整可能パラメター(OSD |  |  |  |
| (初期設定に )        | 言語を除く)とプリセットビデオモードのタイミングを工場初期設定値に回復する            |  |  |  |
|                 | o                                                |  |  |  |
|                 | モニターはアクティブビデオをVGA、DVI、HDMI、コネクターでスキャンし続ける。この     |  |  |  |
| Video Source    | 調整によって表示に優先度が与えられる入力ポートを選択する。                    |  |  |  |
| (ビデオ酒)          | コンピュータモジュールが接続していない場合のオプション: VGA優先度、HDMI優先度      |  |  |  |
|                 | オプション:VGA優先度、あるいはVGA優先度、DVI優先度                   |  |  |  |
|                 | 初期設定:HDMI、あるいは DVI 優先度                           |  |  |  |

OSDを通して調整したすべてのタッチモニターは入力したらすぐに自動的に記憶されますので、タ ッチモニターのプラグを外したり、電源をオン/オフにするたびにリセットする必要がありません。 電源異常があっても、タッチモニターの設定は工場仕様に初期設定されません。

#### OSDおよび電源ロックアウト

「Menu(メニュー)」と「Up(上へ)」ボタンを2秒間同時に押し続けると、OSDロック機能が有効/無効になります。OSDロックが有効化されると、Menu(メニュー)、Up(上へ)、Down(下へ) あるいはSelect (選択) キーを押してもシステムに何の影響もありません。

「Menu(メニュー)」と「Down(下へ)」ボタンを2秒間同時に押し続けると、パワーロック機能 が有効/無効になります。パワーロックが有効化されると、電源スイッチを押し続けてもシステムに 何の影響もありません。

# 第5章:技術サポート

タッチモニターの不具合がある場合、以下の提案を参照してください。

不具合が直らない場合は、最寄のディーラーか、Elo Touch Systemsカスタマーサービスまでご連絡ください。

## よくある問題の解決方法

| 問題                   | 提案トラブルシューティング             |
|----------------------|---------------------------|
| シュテレな作動やサブナカッチエータが   | 電源アダプタがきちんと接続されているか確認して   |
| シスノムを作動させてもタッチモーターが  | ください。DC電源アダプタが機能しているか確認し  |
|                      | てください。                    |
| エーターの文字がぼぬけて目うる      | OSDを使って輝度を増やしてください。       |
| ビニターの文子がはくりて先える      | OSDを使ってコントラストを増やしてください。   |
|                      | 電源表示盤LEDが点滅している場合、モニターあるい |
|                      | はコンピューターモジュールがスリープモードにな   |
|                      | っているかもしれません。キーを押すか、マウスを移  |
| エーターが空白骨能になる         | 動するか、タッチスクリーンをタッチして画像が再表  |
|                      | 示されるか様子をみてください。           |
|                      | 信号源装置のスイッチが入っているか確認してくだ   |
|                      | さい。ケーブルの接続がゆるくなっていないか確認し  |
|                      | てください。                    |
|                      | コンピューターの解像度/タイミングをタッチモニタ  |
| モニターに「許容範囲外」が表示される   | ーの許容範囲内になるように設定してください(仕様  |
|                      | に関してはウェブサイトを参照してください)。    |
|                      | コンピューターの解像度/タイミングをタッチモニタ  |
| エーターの表示両角が並通でない      | ーの許容範囲内になるように設定してください(仕様  |
| ビーノーの私小画家が自通しない      | に関してはウェブサイトを参照してください)。    |
|                      | OSDの自動調整機能を利用してください。      |
|                      | コンピューターに最新のEloドライバがインストール |
| タッチの機能が作動しない         | されているか確認してください。最新Eloドライバ所 |
|                      | 定のキャリブレーションを実行してください。     |
| OSDボタンや電源ボタンを押しても反応し | OSDロックや電磁ロックがオンになっているか確認  |
| ない                   | してください。                   |

本装置の技術仕様については、www.elotouch.com/products をご覧ください。

オンラインのセルフヘルプについては、www.elotouch.com/go/websupport をご覧ください。

技術サポートについては、www.elotouch.com/go/contactsupport をご覧ください。

世界中の技術サポートに関する電話番号については、本ユーザーマニュアルの最後のページをご覧ください。

## 第6章:安全 & 保守

## 安全

感電の危険を避けるため、以下の安全上の注意事項に従い、タッチモニターはユーザーが修理できるものではありませんので分解しないでください。

インストールの際は、技術仕様の章に記載の特定環境条件を維持するように実行してください。

#### お手入れ/お取り扱い

タッチモニターが最適レベルで機能するように以下の点に従ってください。

クリーニングの前にAC電源ケーブルを外してください。

表示ユニットのキャビネットをクリーニングする際には、中性洗剤で軽く湿らせたきれいな布を利 用してください。

液体がタッチモニターの内側に入ったり上面にかかったりしない、十分に注意してください。液体 が内側に入ってしまった場合は、資格があるサービス技術者に点検してもらってからもう一度電源 を入れてください。

スクリーンの表面を傷つけることがあるので、布やスポンジで拭かないでください。

タッチスクリーンをクリーニングする際は、窓ガラス用洗剤かガラス磨きスプレーをきれいな布や スポンジにつけて使用してください。絶対に、洗剤を直接タッチスクリーンにスプレーしないでく ださい。アルコール (メチル、エチル、イソプロピル)、シンナー、ベンジン、研磨剤などを使用 しないでください。

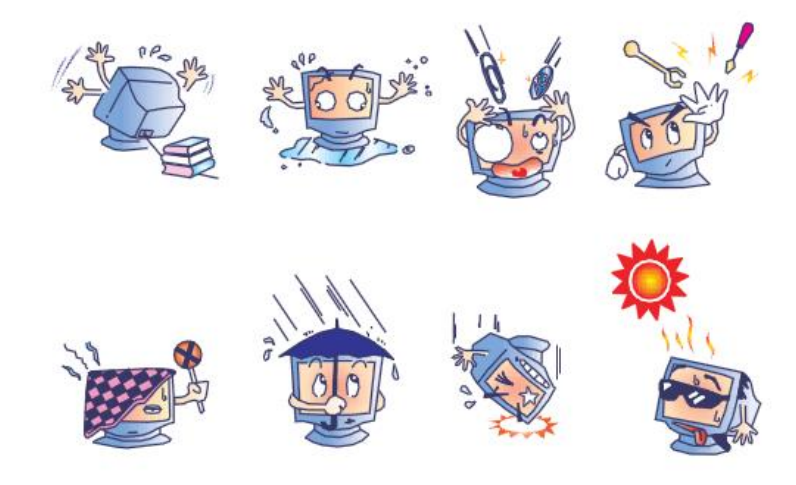

## 電気装置および電子装置の破棄(WEEE)指令

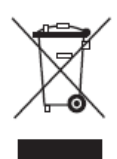

欧州連合では本ラベルは「本製品は家庭廃棄物として処理してはならない」という 意味です。修理やリサイクルのために適切な施設で処理してください。

## 第7章: 規制情報

#### I. 電気安全情報:

メーカーのラベルに記載の電圧、周波数、電流などの要件を必ず順守してください。規定の電源と 異なったものを接続するなど要件に従わない場合、不適切な稼動、装置への損傷、火災の原因を招 く恐れがあります。

本装置内にはユーザーが修理できる部品はありません。本装置が生じる危険電圧があり、安全上の問題を招く恐れがあります。修理は資格があるサービス技術者のみが行ってください。

装置を主電源に接続する前のインストールについてご質問がある場合は、資格のある電気技師また はメーカーにお問合せください。

#### Ⅱ. 放射および電磁波耐性情報

**米国内のユーザーに対する通知**:本装置はFCC規則第15章に定められたクラスBデジタル装置に関 する規制要件に基づいて所定の試験が実施され、これに適合するものと認定されています。これら の規則要件は、住宅で設置した場合に有害な妨害から妥当に保護するためのものです。指示に従っ て本装置を取り付け、使用しなかった場合、電磁波を発生・使用し、外部に放射することがあり、 無線通信に有害な混信を招く恐れがあります。

カナダのユーザーに対する通知:本装置はカナダの業界によって無線妨害規制で定められたデジタ ル装置から放出される電波雑音に関するクラスBに適合しています。

欧州連合のユーザーに対する通知:装置に付属の電源コードと相互接続ケーブルだけを使用してく ださい。規定のコードやケーブル以外を使用すると下記の規格規定の電気安全、放出あるいは電磁 波耐性に関する認証マークを損なう可能性があります。

この情報技術機器(ITE)にはメーカーのラベルに認証マークを貼付するように義務付けられており、このマークは下記の指示および基準に従って検査されたことを意味します。本装置は欧州規格 EN 55022 クラスBのEMC 指令2004/108/EC、および欧州規格EN 60950に記載の低電圧指令 2006/95/EC の要件に従って検査されました。

**すべてのユーザーに対する一般情報**:本装置は無線周波数エネルギーを発生・使用し、外部に放射 することがあります。本書に従って本装置を取り付けしたり利用しなかった場合は、無線通信およ びテレビ通信の電波妨害を引き起こす可能性がありますが、場所によって妨害の原因が異なるため

- 、特定の場所によっては妨害が起きないという保証はありません。
- 1) 放射および電磁波耐性の要件に見合うため、ユーザーは下記事項を順守してください。
  - a) 本デジタル装置と他のコンピューターを接続する場合は、付属のI/Oケーブルのみを使用して ください。
  - b) 要件を順守するために、メーカー指定のラインコードのみを使用してください。
  - c) 要件順守の責任がある当事者によって明確に承認されていない装置を変更・修正すると、ユ ーザーは装置の操作権利を失う場合がありますのでご注意ください。
- 2) 本装置が無線あるいはテレビ受信、あるいはその他の装置の受信妨害を引き起こす原因である と思われる場合:
  - a) 装置の電源をオフ/オンにして放射元を確認してください。

本装置が妨害元であると確認される場合は、下記のいずれかの方法で妨害しないように修正してください。

- i) 妨害を受けたレシーバーからデジタル装置を離す。
- ii) 妨害を受けたレシーバーに対してデジタル装置を再配置(向きを変える)する。
- iii) 妨害を受けたレシーバーのアンテナを再配置する。
- iv) デジタル装置とレシーバーの分岐回路が異なるようにデジタル装置を違うACコンセント に差し込む。
- v) デジタル装置が使用しない一切のI/Oケーブルの接続を切って取り除く。(愁嘆処理していないI/Oケーブルは、電波周波数の放出レベルを増す可能性がある。)
- vi) デジタル装置を接地コンセントのみに差し込む。ACアダプタープラグを使用しないこと。 (接地したラインコードを取り外したり切ったりすると無線周波数の放出レベルを増加する 可能性があり、ユーザーに致死的な感電の危険を及ぼす可能性もある。)

さらに援助が必要な場合は、ディーラー、メーカー、ベテランの無線あるいはテレビ技術者に相談 してください。

#### Ⅲ. 検定代行機関

以下の認証および符号は本モニター用に発行されています。

| オーストラリア <b>C-Tick</b> | 日本VCCI    | 台湾BSMI    |  |
|-----------------------|-----------|-----------|--|
| カナダCUL, IC            | 韓国KCC,    | 米国FCC, UL |  |
| 中国CCC                 | e-Standby |           |  |
| 欧州CE                  | メキシコ CoC  |           |  |

## IV. 中国RoHS

中国の法律(電気情報製品に起因する汚染規制管理)に従って、本製品に含まれる可能性がある毒性、危険の量と名前を以下の表に記載しました。

| 部品名                                                  | 品名 毒性あるいは危険物質および要素 |                 |       |        |           |          |
|------------------------------------------------------|--------------------|-----------------|-------|--------|-----------|----------|
|                                                      | 鉛(Pb)              | 水銀( <b>Hg</b> ) | カドミウム | 六価クロム  | ポリ臭化ビフェ   | ポリ臭化ジフェニ |
|                                                      |                    |                 | (Cd)  | (Cr6+) | ニール (PBB) | ルエテール    |
|                                                      |                    |                 |       |        |           | (PBDE)   |
| プラスチッ                                                | 0                  | 0               | 0     | 0      | 0         | 0        |
| ク部品                                                  |                    |                 |       |        |           |          |
| 金属部品                                                 | Х                  | 0               | 0     | 0      | 0         | 0        |
| ワイヤーと                                                | Х                  | 0               | 0     | 0      | 0         | 0        |
| ケーブルの                                                |                    |                 |       |        |           |          |
| 組み立て                                                 |                    |                 |       |        |           |          |
| LCD パネル                                              | Х                  | 0               | 0     | 0      | 0         | 0        |
| タッチスク                                                | Х                  | 0               | 0     | 0      | 0         | 0        |
| リーンパネ                                                |                    |                 |       |        |           |          |
| ル                                                    |                    |                 |       |        |           |          |
| PCBA                                                 | Х                  | 0               | 0     | 0      | 0         | 0        |
| ソフトウェ                                                | 0                  | 0               | 0     | 0      | 0         | 0        |
| ア (CD など)                                            |                    |                 |       |        |           |          |
| O:本部品の均質物質すべてには毒性あるいは危険物質が含まれており、SJ/T11363-2006の制限要件 |                    |                 |       |        |           |          |
| 以下であることを示します。                                        |                    |                 |       |        |           |          |
| X:本武神で仕様の均質物質1つ以上に毒性あるいは危険物質が含まれおり、SJ/T11363-2006の制限 |                    |                 |       |        |           |          |
| 要件以上であることを示します。「X」が付いている品目については、EU RoHS に基づいて免除され    |                    |                 |       |        |           |          |
| ています。                                                |                    |                 |       |        |           |          |

#### マーキングについて

(1). SJ/T11364-2006用件に準じて、電子情報製品は以下の汚染管理ロゴに従って印が付いています。本製品の環境保全使用期間は10年です。以下の操作条件に従って通常に操作している製品は漏れや突然変異がありませんので、電子情報製品を使用することによって深刻な環境汚染や対人事故、あるいは所有物の損害などはありません。

作動温度:0~40/湿度:20%~80% (非結露)。

保存温度:-20~60/湿度:10%~90%(非結露)。

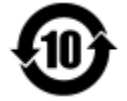

(2). 本製品をリサイクルおよび再利用する際にはその地域の法律にしたがって行うように推奨されています。製品を気軽に捨てないでください。

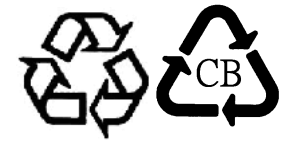

V. 電気アダプター仕様
電気定格:
入力:100 ~ 240VAC、50/60Hz
出力:12VDC、4.16A以上、LPS(有限電源)

VI. モニター仕様
電気定格:
入力:12VDC、4.16A
作動条件:
温度:0°C ~ 40°C
湿度:20% ~ 80% (非結露)
高度:0 ~ 3,048m
保存条件:
温度:-20°C ~ 60°C
湿度:10% ~ 90% (非結露)
高度:0 ~ 12,192m

## 第8章:保証情報

特に指定のない限り、あるいは買い手に対する受注承諾がない限り、売り手は製品の材質や仕上がりに欠陥が ないことを買い手に保証します。Touchmonitors および製品部品の保証は三(3)年間とします。

売り手はモデル部品の寿命についての保証はしません。売り手の供給者は、常時および時折、製品または部品 として出荷した部品の変更を行うことがあります。

上記の保証に適合する製品の不具合が発見した場合、売り手は買い手に対して迅速に(どのような場合でも発見から三十(30)日以内に)書面にて通知しなければなりません。通知には、そのような不具合に関する状況など商用的に適度な詳細を記述しなければなりません。可能な場合は、売り手はインストールした製品の検査を行わなければなりません。売り手による書面の指示があった場合を除いて、通知はそのような製品の保証期間内に売り手が受領する必要があります。そのような通知を送付してから三十(30)日以内に、買い手は不良品であるとされている製品を受領時の出荷用ダンボール箱、あるいは機能的に同等のものに梱包して買い手の費用および危険で売り手宛に発送しなければなりません。

不良品であるとされている製品を受領してから、および売り手が上記の保証を製品が満たしていないという確認をしてから適度な期間内に、売り手は(i)製品の修理あるいは変更、(ii)製品の交換のどちらかの方法によってそのような不良品を修正しなければなりません。製品のそのような変更、修理、交換、および返却する際には買い手に対して最低の保険を含み、費用は売り手側が支払うこととします。製品発送中に起きる紛失あるいは損傷の危険は買い手が負い、買い手はその製品に保険をかけることができます。買い手は製品の返品にかかった郵送料を売り手から払い戻し請求できますが、売り手が不良品でないと判断した場合は払い戻し請求はできません。製品の変更、修理は売り手のオプションによって行い、売り手の施設か買い手の敷地のどちらかで行います。売り手が上記の保証に適合した製品の変更、修理、交換を提供できない場合は、売り手は売り手のオプションによって製品購入価格から買い手が提示する保証期間の定額減価償却を差し引いた額を買い手に払い戻しするか、買い手の口座に入金する必要があります。

これらの救済措置は保証不履行が起きた場合の買い手専用の救済措置とします。上記に明示されている保証を 除いて、売り手は製品の目的適合性、品質、商品性、権利を侵害していないことなどの点を含む明示または暗 示の保証を認めません。売り手の従業員、あるいはいかなる当事者も本書に記載の保証以外は商品の一切の保 証をしてはなりません。保証に基づく売り手の負担は製品の購入価格を払い戻しすることに限定します。いか なる場合も売り手は買い手が購入、あるいは取り付けた代替品の価格、あるいは一切の特別な、誘発的、間接 的、偶発的な損傷などの責任は負いません。

買い手は危険を前提とし、(i) 買い手の製品の使用目的に対する適合性、一切のシステム設計あるいは製図の評価、(ii) 買い手が使用する製品の適用法、規制、規約、標準規格に対する順守の判断、などに関するすべての 責任から補償しかつ無害に保つことを補償し同意します。買い手は、売り手が製造、供給した製品、部品を含 むあるいは盛り込むすべての保証およびその他の請求に対するすべての責任を保持しかつ受理します。買い手 は買い手が認可する製品に関する一切かつすべての言明事項、保証に対する唯一の責任を負います。買い手は 売り手を補償し、買い手の製品、言明事項、保証に起因する一切の負債、請求、損失、価格、費用など(妥当 な弁護士の料金を含む)同様のものに対して損害を売り手に与えません。

#### 当社のウェブサイトをご確認ください。

## www.elotouch.com

以下の最新情報をご覧ください。

- 製品別情報 •
- 仕様 •
- 次回イベントに関するお知らせ •
- プレスリリース •
- ソフトウェアドライバ •
- TouchMonitorについてのニュースレター •

## Elo社へのお問い合わせ

Elo社のタッチりユーションに関する詳細については、弊社のウェブサイト www.elotouch.comをご覧いただくか、最寄のオフィスまでご連絡ください。

北米 電話 + 1 408 597 8000 ファクス +1 408 597 8001 customerservice@elotouch. elosales@elotouch.com com

欧州 電話 +32 (0) 16 70 45 00 ファクス +32 (0) 16 70 45 49 アジア太平洋 電話 +86 (21) 3329 1385 ファクス +86 (21) 3329 1400 www.elotouch.com.cn

ラテンアメリカ 電話 786-923-0251 ファクス 305-931-0124 www.elotouch.com

Copyright 2015 Elo Touch Solutions, Inc. 無断複写・転載を禁じます。